## Creating connectors for AWS Marketplace

You can develop your own custom connector software, and then upload it to AWS Marketplace to sell to AWS Glue customers.

### **Overview of creating connectors for AWS Marketplace**

With AWS Glue custom connectors, you can discover and subscribe to a variety of connectors in AWS Marketplace. You can also use AWS Glue Spark runtime interfaces to plug in connectors that are built for Apache Spark Datasource, Athena federated query, and JDBC APIs.

This chapter helps you to build and test custom connectors, and deploy them for connectivity with AWS Glue Spark applications.

- 1. Create a custom connector, as described in <u>Step 1: Developing Marketplace</u> <u>connectors.</u>
- 2. Create a new product in AWS Marketplace as described in <u>Step 2: Create your</u> <u>connector product in AWS Marketplace</u>.
- 3. Package and upload your connector, as described in <u>Step 3: Packaging and</u> <u>uploading Marketplace connectors</u>.
- 4. Create a deployment link for your AWS Glue connector product, as described in <u>Step 4: Creating a deployment link for Marketplace connectors.</u>
- 5. Test your connector, as described in <u>Step 5: Testing Marketplace connectors</u>.
- 6. Validate your connector, as described in <u>Step 6: Validating Marketplace</u> <u>connectors</u>.
- After you've completed the above steps, contact your assigned Technical Account Manager (TAM) to push your product to the public using the steps described in <u>Step 7: Publish the product to the public</u>.

## Step 1: Developing Marketplace connectors

You can create connectors for JDBC, Spark, or Athena data sources. Each connector type has different requirements. Review the following sections in the AWS Glue User Guide:

- To create a connector for Open Spark data stores, see <u>Developing Spark</u> <u>connectors.</u>
- To create a connector for Amazon Athena data stores, see <u>Developing Athena</u> <u>connectors.</u>
- To create a connector for JDBC data stores, see <u>Developing JDBC connectors.</u>

# Step 2: Create your connector product in AWS Marketplace

Creating a product in AWS Marketplace involves the following steps:

- 1. Create the product ID.
- 2. Create the pricing details.
- 3. For paid products, integrate metering into your product.
- 4. Add a new version of your product, including:
  - a. Add repositories for your containers.
  - b. Upload the final containers into the repositories.
  - c. Create the first version of the product with your first container images.
- 5. Update the product information.
- 6. Publish the product for buyers.

Detailed instructions for the above steps are available in <u>Creating a container product</u> in the AWS Marketplace Seller Guide. Follow the instructions up to step 4.a. By the end of step 4.a. you will get an Amazon Elastic Container Registry (ECR) URL similar to 111122223333.dkr.ecr.us-east-2.amazonaws.com/my-company/salesforce

Make note of this URL, and then proceed to the next section.

## Step 3: Packaging and uploading Marketplace connectors

This section describes how to create and publish a container product with the required connector JAR files to AWS Marketplace.

1. Set up AWS Command Line Interface (AWS CLI). For instructions, see <u>Installing</u>, <u>updating</u>, <u>and uninstalling the AWS CLI</u> in the AWS Command Line Interface User Guide for the instructions.

You can install either of the following versions:

- AWS CLI version 2
- AWS CLI version 1 v1.17.10 or later
- 2. Install Docker Engine, as described in "<u>Install Docker Engine</u>" in the *Docker Engine* online documentation.
- 3. Create and start a Docker image, as described in "<u>Orientation and setup</u>" in the Docker online documentation.
- 4. Prepare the config file to provide metadata about the connector that you're publishing. The following is a sample file. All the keys in the following example are **required**.

```
{
"releasetimestamp": "2020-12-21 12:00:00",
"connectiontype": "MARKETPLACE",
"classname": "partner.jdbc.salesforce.salesforcedriver",
"publishername": "partner",
"connectortype": "JDBC",
"version": "19.0.7362.0",
"description": "Partner JDBC Driver for Salesforce",
"supportinformation": "Please check for this driver's online help."
```

5. Download the container-setup.sh shell script. You use this script for creating and publishing a container with the required connector JAR files and a config file for the connector JAR files.

Тір

}

Save and run the script in a new folder to avoid conflicts, and for the script to run efficiently.

This script creates a new container with the necessary JAR files and then pushes the container to the newly created Amazon ECR repository.

In the script, the value of --image-tag should be the version of your connector JAR files. You can use other values, but we recommend that you use the version to be consistent with the version you're going to create later for the product.

#### Important!

The value of --ecr-repo-name should be the suffix after .com/ of the ECR URL you obtained in the last section. For example, if your ECR URL is 111122223333.dkr.ecr.us-east-2.amazonaws.com/my-company/salesforce, then provide the value my-company/salesforce for the --ecr-repo-name.

6. You can run the following command to see the usage examples for the script and how to run the script to publish the Docker image to Amazon ECR:

bash container-setup.sh --help

7. After you've run this script and uploaded the connector to your Amazon ECR repository, note the final URL of the ECR repository in the script output.

### Step 4: Creating a deployment link for Marketplace connectors

When customers purchase your connector, at the end of the subscription workflow in the AWS Marketplace, they need a way to activate the connector that they just purchased in AWS Glue Studio. This section describes how to prepare a deep link URL, which redirects the user back to the AWS Glue Studio console to activate the connector.

Make sure to follow these steps carefully, and reach out to your AWS contact if you have any questions.

1. Gather the information required for the deep link URL. The deep link URL is an absolute URL that points to an endpoint provided by AWS Glue Studio. The base URL is:

https://console.aws.amazon.com/gluestudio/home#/connector/addconnection?PARAMETERS

There are several parameters you need to append to the base URL so that your connector can be integrated with AWS Glue Studio correctly.

**Connector-related parameters:** 

• **connectorName** (required): The name of your connector. You can also include your company name, if you want. The value should be an alphanumeric string that uses a space character as a delimiter. This field is editable by the end user.

connectorName="Virtual Company Simple DB"

• **connectorType** (required): The interface type that your connector is built upon. The accepted values are Spark, Athena, or Jdbc. This field is not editable by the end user.

connectorType="Jdbc"

 connectorDescription (optional): A brief summary about this connector that contains only alphanumeric letters, spaces, periods (.), commas (,), or semicolons (;). We recommend limiting this field to 50 words or less. This field is editable by the end user.

connectorDescription="A simple description"

 connectorUrl (required): The URL for the corresponding Amazon Elastic Container Registry (Amazon ECR) image that contains your connector. This is the ECR repository URL that you uploaded the JAR files to in <u>Step 3: Packaging</u> and uploading Marketplace connectors.

```
connectorUrl=https://mp-account-#.dkr.ecr.region.
amazonaws.com/product_id/container_group_id/
myconnectorimage:version_title-latest
```

#### Important!

Use the Amazon ECR that AWS Marketplace provides you with after your initial image is copied into their account. **DO NOT** use the URL for the image in your own account.

• **connectorVersion** (required): The version of your connector. The value should contain only numeric letters delimited by periods (.). The length limit for this field is 36 characters. This field is not editable by the end user.

connectorVersion="7.5.5"

 connectorClassName (required): For JDBC connectors, this field should be the class name of your JDBC driver. For Spark connectors, this field should be the value used for the format when loading the Spark data source with the format operator.

connectorClassName="some.class.name"

For Spark connectors, an example using an alias is:

connectorClassName="es"

The following is a Spark example using the real marker class name:

connectorClassName="net.snowflake.spark.snowflake"

For Athena, you would use a class name similar to:

connectorClassName="com.amazonaws.athena.connectors.Cloudwatch"

#### **Connection-related parameters:**

 connectionAccessJdbcURLFormat (required for JDBC connectors): The JDBC URL templates that are supported by your connector. If you support more than one template, you can reuse this keyword to specify each of them. Also, each template should start with a name followed by an equal sign. For example, if your connector supports a template that uses a user name and password for authentication, then you can use:

```
username_password=jdbc:virtualcomp:simpleDB:user=${Username};
password=${Password}
```

The first token, username\_password, can be any non-empty string. This represents the title presented to the user from a drop-down component in the AWS Glue Studio console. You should make this title easy to read and identifiable. If there is more than one template, make sure that this title is unique. For example:

```
username_password_template1= ...
username_password_template2= ...
```

For the JDBC URL template, you can insert placeholders for parameter values that the user has to fill in at runtime for their specific data store. You should also include a usage guide on your product page to call out these mandatory fields and what values are expected for them. Each placeholder variable should be enclosed in curly braces and prefixed with a dollar sign. For example: \${RuntimeKey}.

If your JDBC URL template contains user name and password parameters, the placeholder variables for them should *always* be exactly Username and Password. This is required for AWS Glue Studio to extract them correctly and apply the proper encryption.

#### A full example looks like this:

```
connectionAccessJdbcURLFormat="username_password=jdbc:virtualcomp
:simpleDB:user=${Username};password=${Password}"
```

```
connectionAccessJdbcURLFormat="oauth=jdbc:virtualcomp:simpleDB:
OAuthSettingsLocation=${OAuthSettingsLocation};InitiateOAuth=
REFRESH;"
```

 connectionAccessJdbcURLParamsDelimiter (required for JDBC connectors): For JDBC connectors, this field specifies the delimiter used to separate parameters in the JDBC URL template. This enables users to add additional JDBC parameter key-value pairs in the AWS Glue Studio console.

```
connectionAccessJdbcURLParamsDelimiter=";"
```

2. After you have all the parameters ready, you can join them together with an ampersand (&) and append the result to the base URL. The outcome should look like this (with no spaces or line returns between each parameter query):

```
https://console.aws.amazon.com/gluestudio/home#/connector/add-
connection?connectorName="Virtual Company Simple DB"
&connectorType="Jdbc"
&connectorDescription="A virtual company connector that connects
to Simple DB"
&connectorUrl="https://mp-account-#.dkr.ecr.us-east-
1.amazonaws.com/product id/container group id/myconnectorimage:ve
rsion title-latest"
&connectorVersion="7.5.5"
&connectorClassName="virtualcomp.db.simpledb.driver"
&connectionAccessJdbcURLFormat="username password=jdbc:virtualcom
p:simpleDB:user=${Username};password=${Password}"
&connectionAccessJdbcURLFormat="oauth=jdbc:virtualcomp:simpleDB:0
AuthSettingsLocation=${OAuthSettingsLocation};InitiateOAuth=REFRE
SH;"
&connectionAccessJdbcURLParamsDelimiter=";"
```

#### 3. Use a URI encoder such as the one at

<u>https://toolbox.googleapps.com/apps/encode\_decode/</u> to encode the parameter values. This helps to avoid any character escaping issues. Using the example in the previous step, the encoded URL string should look like this (but as a one-line string):

```
https://console.aws.amazon.com/gluestudio/home#/connector/add-
connection?connectorName=%22Virtual%20Company%20Simple%20DB%22&co
nnectorType=%22Jdbc%22&connectorDescription=%22A%20virtual%20comp
any%20connector%20that%20connects%20to%20Simple%20DB%22&connector
Url=%22https://mp-account-#.dkr.ecr.us-east-
```

```
1.amazonaws.com/product_id/container_group_id/myconnectorimage:ve
rsion_title-
latest%22&connectorVersion=%227.5.5%22&connectorClassName=%22virt
ualcomp.db.simpledb.driver%22&connectionAccessJdbcURLFormat=%22us
ername_password=jdbc:virtualcomp:simpleDB:user=$%7BUsername%7D;pa
ssword=$%7BPassword%7D%22&connectionAccessJdbcURLFormat=%22oauth=
jdbc:virtualcomp:simpleDB:OAuthSettingsLocation=$%7BOAuthSettings
Location%7D;InitiateOAuth=REFRESH;%22&connectionAccessJdbcURLPara
msDelimiter=%22%3B%22
```

#### Note

Only the values of the parameters are encoded. You should only encode the values of the parameter (the value to the right of each assignment operator (=)).

Now that you have the deployment URL, you can resume the product creation. In <u>Step</u>
 <u>2: Create your connector product in AWS Marketplace</u>, you stopped at step 4.a. to create a connector product. Now you continue that task, starting with step 4.b.

If you're creating a new version for the first time, at step 4.c. you can choose "Add new delivery option". In the form prompts, you should see the following fields:

- **Container images**: Paste in the ECR URL you obtained from the output of the container-setup.sh script.
- Title of delivery option: Enter Activate in AWS Glue Studio.
- Description: Enter Import jars in AWS Glue jobs.
- Usage instructions: Paste in the sentence below with the deployment URL you prepared inserted into the parentheses.

Please subscribe to the product from AWS Marketplace and [Activate the Glue connector from AWS Glue Studio](<paste your deployment URL here>)

5. When you are finished, you can submit the version and it will be created.

## **Step 5: Testing Marketplace connectors**

Perform the integration tests to test a connector against most AWS Glue features locally before releasing your connector to the AWS Glue ETL connector marketplace.

Refer to the Local Validation Tests Guide on GitHub, which shows you how to:

- Set up the tool
- Configure each test
- Run each test

You use the results of these tests to provide the validation information for your connector.

## Step 6: Validating Marketplace connectors

You must validate your connector against AWS Glue supported features in the AWS Glue job system before you publish it to AWS Marketplace.

Refer to the Job Validation Guide on GitHub.

- 1. Complete the steps in the previous section, <u>Step 5: Testing Marketplace</u> <u>connectors</u>, to perform the validation tests.
- 2. After you finish the validation testing, complete the steps in the **Reporting** section of the <u>Job Validation Guide</u>.

### **Step 7: Publish the product to the public**

After completing all the previous steps, you can finally publish your product so that it is visible to all AWS customers. Follow the instructions in <u>Publishing container</u> <u>products</u> in the AWS Marketplace Seller Guide.